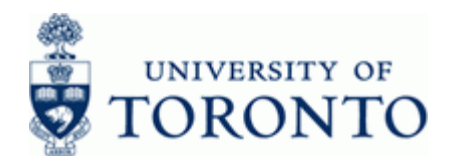

### Work Instruction

## SAP Office Integration Excel Settings

#### When to Use

Use this procedure to prepare Microsoft Excel 2010 for use with SAP Office Integration. The steps outlined below will resolve the following issues:

- Blank screen in Excel after clicking the Microsoft Excel View button
- Inability to save from the *Microsoft Excel View*

#### **Helpful Hints**

• Ensure that the SAP GUI version installed on the client machine is the same or newer than 720 Final Release, Patch Level 4

| 🖙 SAP Version In        | formation 🛛 🖾 🖊                             |
|-------------------------|---------------------------------------------|
|                         |                                             |
| SAD N                   | otWeaver                                    |
|                         |                                             |
| SAP GULF                | OR WINDOWS                                  |
|                         |                                             |
| Component:              | SAP Frontend for Windows                    |
| Release:                | 720 Final Release                           |
| File Name:              | sapfront.dll                                |
| File Version            | 7200.2.4.3204                               |
| Build:                  | 1207236                                     |
| Patch Level:            | 4                                           |
| Copyright © SAF         | 2 1993-2010                                 |
| <u>Q</u> lient Environm | ent Loaded Dlls Save Version Information QK |

To check the version, click then choose <u>About...</u> from the drop down list. Contact your departmental technical support group if an upgrade is necessary. The SAP GUI installation files and further instruction can be found on the AMS web site: <u>http://www.ams.utoronto.ca/</u>

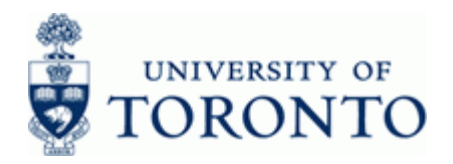

### **Detailed Procedure**

- **1.** Close all open SAP sessions.
- **2.** Open a blank Excel worksheet.
- **3.** Click File from the menu.

### **Microsoft Excel - Book1**

| X 4 9 - C - 2     | the second second second second second second second second second second second second second second second se |                        | Bookl + Mcresch   | boel              |          | 0.0              |
|-------------------|----------------------------------------------------------------------------------------------------|------------------------|-------------------|-------------------|----------|------------------|
| for most load     | Page Layout Pormulas                                                                                            | Data Review View       | Developer Acrobat |                   |          | - <b>O</b> = 0 0 |
| Same .            | Recent Washbacks                                                                                                |                        |                   | Recent Places     |          |                  |
| 🔛 Save As         | NAVIN HURDOVEL                                                                                                  |                        |                   |                   |          |                  |
| Save as Adobe PDF |                                                                                                    |                        |                   |                   |          |                  |
| 😅 Open            |                                                                                                    |                        |                   |                   |          |                  |
| Core Core         |                                                                                                    |                        |                   |                   |          |                  |
| two               |                                                                                                    |                        |                   |                   |          |                  |
| Record            |                                                                                                    |                        |                   |                   |          |                  |
| New               |                                                                                                    |                        |                   |                   |          |                  |
| Print             |                                                                                                    |                        |                   |                   |          |                  |
|                   |                                                                                                    |                        |                   |                   |          |                  |
| Save & Send       |                                                                                                    |                        |                   |                   |          |                  |
| Help              |                                                                                                    |                        |                   |                   |          |                  |
| Options .         |                                                                                                    |                        |                   |                   |          |                  |
|                   |                                                                                                    |                        |                   |                   |          |                  |
|                   | Quickly access this number                                                                                      | er of Recent Workbooks | \$                | Second University | ortbooks | 1                |

- Click Options from the list of options on the left.
- **5.** Select from the following:

4.

| If You Want To                                                                                                    | Go To          |
|----------------------------------------------------------------------------------------------------|----------------|
| Enable macro setting in Excel (to resolve the blank screen in Excel after clicking the Microsoft Excel View button) | Step 6         |
| Add the Save As button to the Quick Access Toolbar (to enable saving from the <i>Microsoft Excel View</i> view)     | Step <b>12</b> |

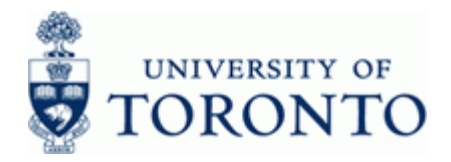

- 6. Enable macro setting in Excel:
  - Click Trust Center

(on the left side) of the *Excel Options* window.

# Excel Options

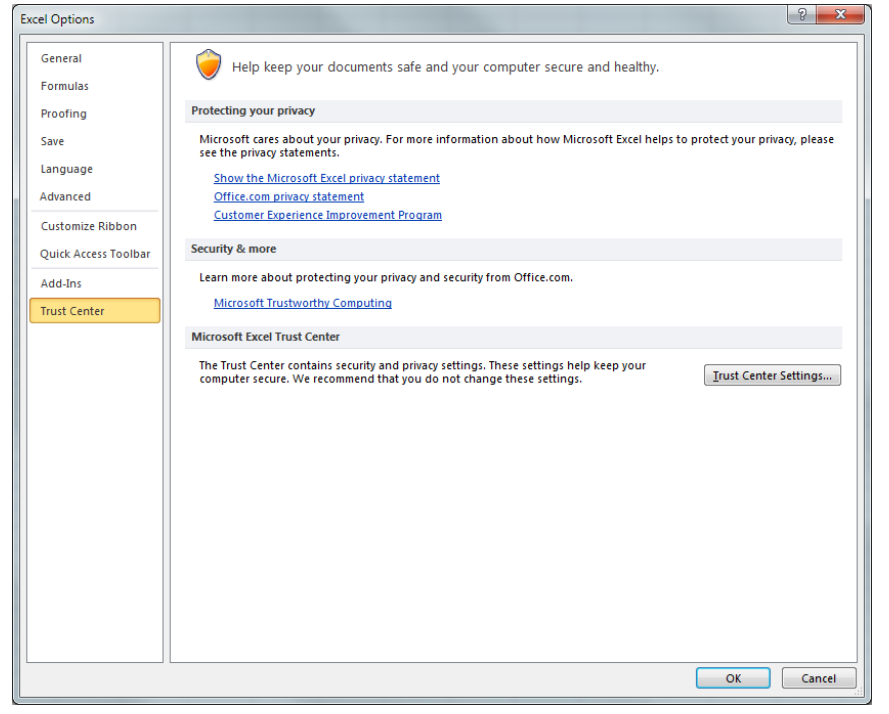

7. Click <u>Trust Center Settings...</u> in the *Microsoft Excel Trust Center* section.

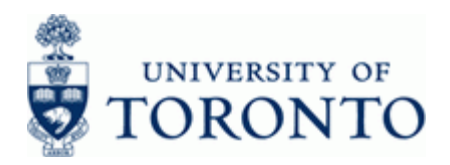

### **Trust Center**

| Trusted Publishers         Trusted Locations         Trusted Documents         Add-ins         ActiveX Settings         Macro Settings         Protected View         Message Bar         External Content         File Block Settings         Privacy Options                                                                                                    | rust Center         |                                                                                                    | 2 X    |
|----------------------------------------------------------------------------------------------------|---------------------|----------------------------------------------------------------------------------------------------|--------|
| Trusted Locations Trusted Documents Add-ins AdtiveX Settings Protected View Message Bar External Content File Block Settings Privacy Options                                                                                                    | Trusted Publishers  | Macro Settings                                                                                          |        |
| Trusted Documents Add-ins AdtiveX Settings Protected View Message Bar External Content File Block Settings Privacy Options File Block Settings File Block Settings Fi | Trusted Locations   | Disable all marror without notification                                                                 |        |
| Add-ins <ul> <li>Disable all macros except digitally signed macros</li> <li>Enable all macros (not recommended; potentially dangerous code can run)</li> </ul> Macro Settings <ul> <li>Protected View</li> <li>Message Bar</li> <li>External Content</li> <li>File Block Settings</li> </ul> Privacy Options <ul> <li>Image: Setting Setting</li></ul>                                                                                                    | Trusted Documents   | <ul> <li>Disable all macros with out induition</li> <li>Disable all macros with notification</li> </ul> |        |
| ActiveX Settings        Protected View       Message Bar       External Content       File Block Settings       Privacy Options       If ways options       If ways options </td <td>Add-ins</td> <td>Disable all macros except digitally signed macros</td> <td></td>                                                                                                    | Add-ins             | Disable all macros except digitally signed macros                                                       |        |
| Macro Settings       Protected View       Message Bar       External Content       File Block Settings       Privacy Options                                                                                                    | ActiveX Settings    | Enable all macros (not recommended; potentially dangerous code can run)                                 |        |
| Protected View     Image: Trust access to the YBA project object model       Message Bar     External Content       File Block Settings     Privacy Options                                                                                                    | Macro Settings      | Developer Macro Settings                                                                                |        |
| Message Bar<br>External Content<br>File Block Settings<br>Privacy Options                                                                                                    | Protected View      | ✓ Trust access to the <u>VBA</u> project object model                                                   |        |
| External Content<br>File Block Settings<br>Privacy Options                                                                                                    | Message Bar         |                                                                                                    |        |
| File Block Settings<br>Privacy Options                                                                                                    | External Content    |                                                                                                    |        |
| Privacy Options                                                                                                    | File Block Settings |                                                                                                    |        |
|                                                                                                    | Privacy Options     |                                                                                                    |        |
|                                                                                                    |                     |                                                                                                    |        |
|                                                                                                    |                     |                                                                                                    |        |
|                                                                                                    |                     |                                                                                                    |        |
|                                                                                                    |                     |                                                                                                    |        |
|                                                                                                    |                     |                                                                                                    |        |
|                                                                                                    |                     |                                                                                                    |        |
|                                                                                                    |                     |                                                                                                    |        |
|                                                                                                    |                     |                                                                                                    |        |
|                                                                                                    |                     |                                                                                                    |        |
|                                                                                                    |                     |                                                                                                    |        |
|                                                                                                    |                     |                                                                                                    |        |
|                                                                                                    |                     |                                                                                                    |        |
| OK Cancel                                                                                                    |                     | OK                                                                                                    | Cancel |

- 8. Click Macro Settings in the *Trust Center* window.
- 9. Select <a>Enable all macros (not recommended; potentially dangerous code can run)</a> if not enabled.
- **10.** Select **I** Trust access to the <u>VBA project object model</u> if not enabled.
- **11.** Click **OK** to apply the security settings.

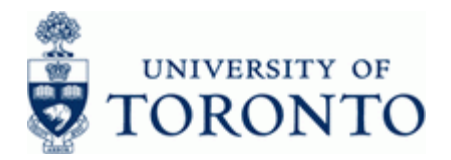

# 12. To add the Save As option to the Quick Access Toolbar:

Quick Access Toolbar (on the left side) of the Excel Options window.

# **Excel Options**

Click

| Excel Options                                                                                       |                                                                                                    | S 23   |
|----------------------------------------------------------------------------------------------------|----------------------------------------------------------------------------------------------------|--------|
| General<br>Formulas                                                                                 | General options for working with Excel.                                                                                                    |        |
| Proofing                                                                                            | User Interface options                                                                                                    |        |
| Save<br>Language<br>Advanced<br>Customize Ribbon<br>Quick Access Toolbar<br>Add-Ins<br>Trust Center | Show Mini Toolbar on selection ①         Imable Live Preview ①         Color scheme:       Silver ●         ScreenTip style:       Show feature descriptions in ScreenTips ●         When creating new workbooks       Image: 100 Point ●         Use this fond:       Body Font ●         Font sige:       11 ●         Default yiew for new sheets:       Normal View ● |        |
|                                                                                                    | Include this many sheets: 3                                                                                                    |        |
|                                                                                                    | <u>U</u> ser name: Darshan H.                                                                                                    |        |
|                                                                                                    | ОК                                                                                                    | Cancel |

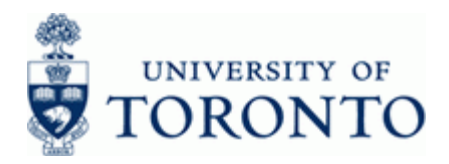

## **Excel Options**

| cel Options          |                                                             |
|----------------------|-------------------------------------------------------------|
| General              | Customize the Quick Access Toolbar.                         |
| Formulas             |                                                             |
|                      | Choose commands from: () Customize Quick Access Toolbar: () |
| Proofing             | Popular Commands   For all documents (default)              |
| Save                 |                                                             |
| Language             | 🖾 Name Manager                                              |
| Language             | New 🤊 Undo                                                  |
| Advanced             | 🚰 Open 🎦 Redo 🕨                                             |
| Customize Ribbon     | 👔 Open Recent File 🔣 Save As                                |
|                      | 🔒 Page Setup                                                |
| Quick Access Toolbar | 🔁 Paste                                                     |
| Add-Ins              | 🔁 Paste                                                     |
|                      | Paste Special                                               |
| Trust Center         | Print Preview and Print                                     |
|                      | 🖓 Quick Print                                               |
|                      | C Redo                                                      |
|                      | Refresh All                                                 |
|                      | 0 Repeat                                                    |
|                      | Save                                                        |
|                      | Save As                                                     |
|                      | Set Print Area                                              |
|                      | Shapes                                                      |
|                      | Z Sort Ascending                                            |
|                      | ABC Cartilian                                               |
|                      | Spenng                                                      |
|                      |                                                             |
|                      |                                                             |
|                      | View Macros                                                 |
|                      | Customizations: Reset T                                     |
|                      | Show Quick Access Toolbar below the                         |
|                      | Kibbon                                                      |
|                      |                                                             |
|                      | OK Cancel                                                   |

- 13. Use the scroll bar to locate and select 🔜 Save As
- **14.** Click <u>Add >></u> to add the button to the Quick Access Toolbar.
- **15.** Click or apply the change.

### **Resource Information:**

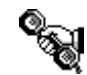

Contact your FAST team representative for additional instructions on how to use this function. <u>http://www.finance.utoronto.ca/fast/contacts.htm</u>